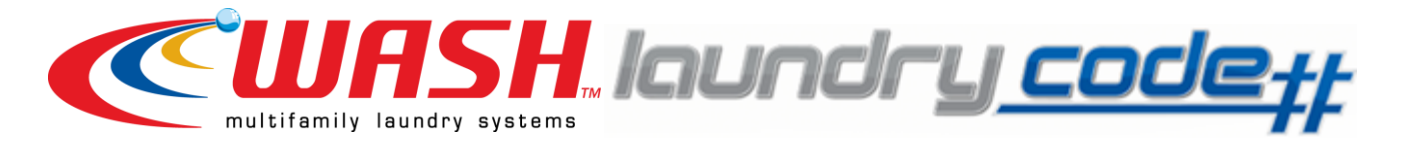

## You have two options for using the Laundry System:

## **OPTION #1: Add value using cash**

- 1. Visit the cash to card machine located at the Campus Safety Office.
- 2. Follow the directions on the machine to insert your cash and load the cash value onto your laundry card.

## OPTION #2: Add value using your personal credit card

- 1. Have you registered your card? If "yes," go straight to Step #7. If "no," follow Steps 2-6 and then go to Step 7.
- 2. Visit <u>www.mylaundrycode.com</u>
- 3. On the right side of the page, you will see a red link that says "New Customer? Click here to Register." Click that link and register your card.

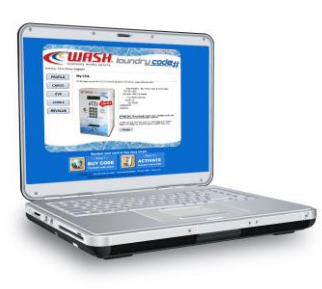

- 4. Once you register your card, you will receive an e-mail with a link that you must click to confirm registration.
- 5. Go to <u>www.mylaundrycode.com</u> and login using the username and password that you just used for registration.
- 6. Click on the link on the left side of the page that says "Cards." Enter a "card alias" for your money card, which is simply a name that you create for identification purposes (i.e. John Doe's Laundry Card). Enter the serial # on your money card. The Serial # is a 10 digit # that is listed on your card after the letters "ESD." Re-enter the serial #.
- If you are not already logged in, log into <u>www.mylaundrycode.com</u>. Click on the link on the left side of the page that says "Revalue." Enter your Coded Value Adder (CVA) code. <u>THE CVA CODE FOR AQUINAS IS 31.</u> Once entered, the CVA for Aquinas (1607 Robinson Rd.) will show on the screen. Click "Assign."
- 8. Follow the steps to enter your personal credit card information in order to purchase a laundry code. Your laundry code will either be e-mailed to you or texted to your cell phone (whichever method you designate on the website).
- 9. Visit the <u>Coded Value Adder (CVA) machine that is located at the Campus Safety Office</u> <u>to redeem your laundry code.</u> Insert your laundry card into the card reader (your current value will be displayed). When prompted, enter your 10-digit laundry code. Your value will be added to your laundry card.
- 10. If you choose option #2 for adding value to your card, please note the following about your purchased laundry code:
  - Your laundry code will ONLY work with the AQUINAS CVA machine located at Regina Hall. Please make sure the CVA Code is listed online as 31.
  - Your laundry code will ONLY work with the Laundry Card assigned to you that is registered on the site.
  - Your laundry code will only work once and will expire after 30 days.
  - If the CVA displays "Your Smart Laundry Card balance is too high," spend down your balance and try again. The maximum allowed on your laundry card is \$50.00.

<u>Do not lose your WASH laundry card. If you lose your WASH laundry card, the replacement cost</u> <u>is \$5.00. Replacement cards can be purchased at the cash-to-card machine. Cards will be</u> collected at the time of check-out.

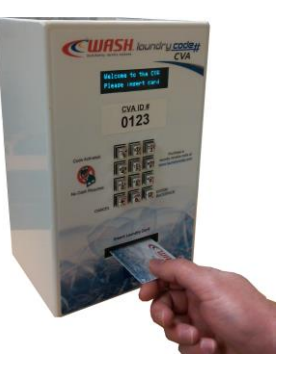